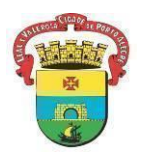

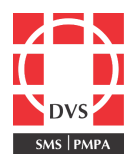

## Procedimento Operacional Padrão (POP)

# **BUSCA ATIVA DE FALTOSOS – ESUS PEC**

**1. Objetivo:** Descrever as rotinas de enfermagem que devem ser realizadas em sala de vacinas.

**2. Campo de Aplicação:** Este POP se aplica a todos os profissionais de enfermagem que exercem suas atividades em sala de vacinação.

### 3. Responsabilidades:

3.1 É de responsabilidade do Coordenador do Núcleo de Imunizações da Diretoria de Vigilância em Saúde (DVS) manter este POP atualizado e em conformidade com o referencial teórico preconizado pelo Ministério da Saúde (MS) e pela Secretaria Municipal de Saúde (SMS).

3.2 Todos os demais profissionais e integrantes da equipe de enfermagem devem seguir as orientações contidas neste documento e são responsáveis por garantir seu cumprimento.

Na nova atualização do E-SUS Pec é possível realizar a BUSCA ATIVA de faltosos em vacinação. Porém, o sistema só busca por cadastros vinculados às equipes da unidade de saúde. Assim, é necessário que todos os pacientes que procurem o serviço de saúde e que sejam da área de atuação da mesma, tenham **seus cadastros atualizados no E SUS Pec, realizando a vinculação às suas respectivas equipes.** 

## 4. VINCULAÇÃO DE USUÁRIO À EQUIPE RESPONSÁVEL:

Poderá ser realizado a qualquer momento do atendimento e por qualquer profissional.

1. Ao inserir o usuário na LISTA DE ATENDIMENTOS clicar no ícone e após em VISUALIZAR PRONTUÁRIO, justificando o motivo da visualização.

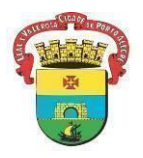

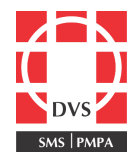

#### Lista de atendimentos

| ✓ Adicionar cidadão                                          |                                                                                          |                      |                                    |
|--------------------------------------------------------------|------------------------------------------------------------------------------------------|----------------------|------------------------------------|
| <b>Q</b> Pesquise por nome, CPF, CNS ou data de nascimento   | Ver somente os meus atendimentos                                                         | Ordenar por: Classi  | ificação de risco 👻 🔽 Filtros (4)  |
| itatus do atendimento: Aguardando atendimento, Em atendiment | o, Em escuta inicial   <b>Período:</b> Hoje                                              |                      | C' Voltar para padrão              |
| ista de atendimentos                                         |                                                                                          |                      |                                    |
| 12:13<br>Aguardando atendimento                              | VACINA                                                                                   |                      | ⊵ <table-cell> :</table-cell>      |
| Lista de atendimentos                                        |                                                                                          |                      | Realizar atendimento               |
|                                                              |                                                                                          |                      | Cidadão não aguardou               |
| ✓ Adicionar cidadão                                          |                                                                                          | Ì                    | Gerar declaração de comparecimento |
|                                                              |                                                                                          |                      | Visualizar prontuário              |
| Q Pesquise por nome, CPF, CNS ou data de nascimento          | Ver somente os meus atendimentos                                                         | Ordenar por: Classif | Visualizar atendimentos do dia     |
| Status do atendimento: Aguardando atendimento, Em atendimen  | to, Em escuta inicial   <b>Período:</b> Hoje                                             |                      | Editar                             |
| Lista de atendimentos                                        |                                                                                          |                      | Excluir                            |
| 13:34                                                        | VACINA                                                                                   | Renata Lobatto (     | Capponi 💆 🏷 :                      |
| J<br>Informe uma                                             | <b>USTIFICATIVA PARA VISUALIZAR P</b><br>a justificativa para visualizar o prontuário: * | ×<br>rontuário       |                                    |
|                                                              | Cance                                                                                    | 0/500 caracteres     |                                    |
|                                                              | Cance                                                                                    | elar                 |                                    |

2. Na tela do prontuário, clicar em ATUALIZAR CADASTRO.

| Feminino                                                                                              | Atualizar cadastro               |
|----------------------------------------------------------------------------------------------------|----------------------------------|
| CPF     CNS     Nome da mãe       Telefone     Unidade responsável     Nucleo de Imunizacoes Zona Sul | Última atualização em 16/05/2023 |
| Informações Folha de rosto Histórico Vacinação Unificações Agendamentos                               |                                  |

## 3. Na edição do CADASTRO DO CIDADÃO, clicar em VINCULAR EQUIPE.

| Equipe responsável pelo cidadão                                                                                                    |                   |
|----------------------------------------------------------------------------------------------------|-------------------|
| A equipe responsável vinculada tem a responsabilidade de acompanhar este cidadão.<br>O vínculo pode ser com a equipe responsável pela área em que o cidadão reside ou com<br>outra equipe ou unidade de saúde. |                   |
| Cidadão não possui equipe responsável vinculada.                                                                                                    | 🔗 Vincular Equipe |

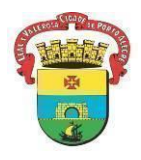

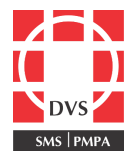

4. Selecionar a EQUIPE RESPONSÁVEL e clicar em salvar. Após clicar novamente SALVAR ao final da página para gravar as alterações no prontuário.

| Vincular equipe responsável                                                                                                    |                                                                             |                                              |               |   |  |  |  |  |
|----------------------------------------------------------------------------------------------------|-----------------------------------------------------------------------------|----------------------------------------------|---------------|---|--|--|--|--|
| Se a opção Utilizar a informação do cadastro individ<br>será sempre a última a atualizar o cadastro individual<br>será alterado apenas manualmente.                                                                                        | <b>ual do cidadão</b> estiver marcada,<br>do cidadão. Se a opção estiver de | a equipe responsável<br>esmarcada, o vínculo |               |   |  |  |  |  |
| Utilizar informação do cadastro individual do cidadão                                                                                                    | Utilizar informação do cadastro individual do cidadão                       |                                              |               |   |  |  |  |  |
| <b>Unidade de saúde responsável</b><br>Clínica da Familia Santa Marta                                                                                                    | Equipe responsável *                                                        | X V<br>Cancelar Salvar                       |               |   |  |  |  |  |
| Compartilhamento de prontuário<br>Por padrão, o prontuário do cidadão é visível por todas as unidades de saúde de uma mesma instalação<br>para adilizar o atendimento em toda a rede Seo cidadão pão concorda com esca condição marcue a o | o do e-SUS APS,                                                             |                                              |               |   |  |  |  |  |
| desativar o compartilhamento de prontuário.  Desativar compartilhamento de prontuário para este cidadão                                                                                                    | pyao ao ano para                                                            |                                              |               |   |  |  |  |  |
|                                                                                                    |                                                                             | Car                                          | ncelar Salvar | - |  |  |  |  |

# PRONTO! O USUÁRIO ESTÁ VINCULADO À EQUIPE!

### 2. BUSCA ATIVA DE ATRASO VACINAL:

Poderá ser realizado pelo gerente da unidade, que terá acesso aos relatórios de todas as equipes, ou por demais profissionais com acesso ao E-SUS, tendo estes somente acesso aos relatórios de sua respectiva equipe.

1. No menu lateral do E-SUS Pec clicar em BUSCA ATIVA > VACINAÇÃO.

|              | <b>†</b> >           | Lista de atendime |
|--------------|----------------------|-------------------|
| Q            | Pesquise por módulos |                   |
| <u>.</u><br> | Acompanhamento       | s 🗸               |
| Jan          | Agenda               |                   |
|              | Busca ativa          | ^                 |
|              | Vacinação            |                   |
| CDS          | CDS                  | ~                 |
| -            | Cidadão              |                   |
|              | Gestão de cadastr    | os 🗸              |

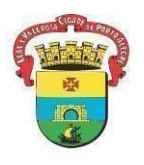

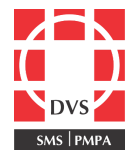

- 2. Selecionar:
- A equipe à qual deseja realizar a busca
- O GRUPO-ALVO (crianças de 0 a 9 anos ou adolescentes de 10 a 19 anos)
- O STATUS DA VACINA: em atraso, para vacinas que já deveriam ter sido realizadas.

| •                                                                                                    | ção apresenta             | a cidadãos relacionados a algum                            | na equipe/INE. A origen | n das informações | são as fichas de cada | stro individual e os c | adastros do mó | dulo dos cida |
|----------------------------------------------------------------------------------------------------|---------------------------|------------------------------------------------------------|-------------------------|-------------------|-----------------------|------------------------|----------------|---------------|
| nidade responsável                                                                                                    |                           | Equipe responsável *                                       |                         |                   | Microárea             |                        |                |               |
| linica da Familia Santa Mari                                                                                                    | a                         | Selecione uma equipe                                       |                         | ~                 | Todas as microárea    | S                      |                |               |
| ipo de visualização *                                                                                                    |                           |                                                            |                         |                   |                       |                        |                |               |
| Calendário vacinal (                                                                                                    | Covid-19                  |                                                            |                         |                   |                       |                        |                |               |
| rupo-aivo *                                                                                                    |                           |                                                            |                         |                   |                       |                        |                |               |
| Selecione um grupo-alvo                                                                                                    |                           | ~                                                          |                         |                   |                       |                        |                |               |
|                                                                                                    |                           |                                                            |                         |                   |                       |                        |                |               |
|                                                                                                    |                           |                                                            |                         |                   |                       |                        |                |               |
| tatus da vacina *                                                                                                    |                           |                                                            |                         |                   |                       |                        |                |               |
| <b>tatus da vacina *</b><br>Selecione um status                                                                                       | × 0                       | 1                                                          |                         |                   |                       |                        |                |               |
| tatus da vacina *<br>Selecione um status<br>T Fillros avançados                                                                       | × 0                       | ]                                                          |                         |                   |                       |                        |                |               |
| tatus da vacina *<br>Selecione um status<br>T Filtros avançados                                                                       | ✓ <b>0</b>                | )<br>pocessados (7 dias)                                   |                         |                   |                       |                        |                |               |
| tatus da vacina *<br>Selecione um status<br>V Filtros avançados<br>Itelatórios em process<br>Data da requisição                       | ▼ €<br>amento/pr<br>Tipo  | rocessados (7 dias)<br>Status de processamento             |                         |                   |                       |                        |                |               |
| tatus da vacina *<br>Selecione um status<br>V Filtros avançados<br>telatórios em process<br>Data da requisição<br>29/06/2023 às 14:26 | amento/pro<br>Tipo<br>CSV | rocessados (7 dias)<br>Status de processamento<br>© Pronto | *                       |                   |                       |                        |                |               |

3. Utilizar o botão **V** Filtros avançados para selecionar a vacina e a dose a ser pesquisada, após clicar em APLICAR:

4. Após selecionar todos os campos, clicar em BUSCAR CIDADÃOS.

| Imunobiológico           |                        |
|--------------------------|------------------------|
| Penta - DTP / HB / Hib 🗙 | c                      |
| Dose                     |                        |
| D3 ×                     |                        |
| Fechar                   | Limpar filtros Aplicar |
| Limpar filtros           | Q Buscar cidadãos      |
|                          |                        |

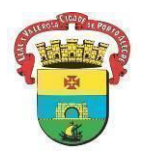

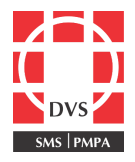

5. Aparecerá a listagem de usuários conforme os filtros utilizados. Clicar em EXPORTAR CSV para realizar o download da listagem em tabela no formato EXCEL.

| Allan Bernardo G<br>Fonseca<br>CNS 705808419(<br>(51) 99156-7548 | Allan Bernardo Gonçalves           Fonseca         6 ano           CNS 705808419096537         dias           (51) 99156-7548 |                              | Rua Voluntarios da Patria 702/99998,<br>981. 11 - Floresta, Porto Alegre - RS  <br>90230-010 | BCG (DU), Hepatite B (D), DTP / HB / Hib (D1), DTP / HB / Hib (D2),<br>DTP / HB / Hib (D3), Triplice bacteriana (R1), Poliomielite inativada<br>(D1), Poliomielite inativada (D2), Poliomielite inativada (D3),<br>Poliomielite oral (Bivalente) (R1), Pneumocócica 10V (D1),<br>Pneumocócica 10V (D2), Pneumocócica 10V (REF), Vacina rotavírn<br>humano (D1), Vacina rotavírus humano (D2), Meningocócica<br>conjugada C (D1), Meningocócica conjugada C (D2), Meningocócic<br>conjugada C (R1), Febre amarela (D1), Hepatite A Pediátrica (D1),<br>Tríplice viral (D1), Tetra Viral (DU), Varicela (atenuada) (D1) |                                                                                                    |  |  |  |  |
|------------------------------------------------------------------|----------------------------------------------------------------------------------------------------|------------------------------|----------------------------------------------------------------------------------------------|----------------------------------------------------------------------------------------------------|----------------------------------------------------------------------------------------------------|--|--|--|--|
| Allana Albuquerq<br>CNS 8980062186<br>(51) 98259-8765            | ue Monjelo<br>572281                                                                                                    | 2 anos, 8 meses e 28<br>dias | Rua Augusto Melecchi, 42. AP 201 -<br>Menino Deus, Porto Alegre - RS   90150-<br>040         | BCG (DU), Hepatite B (D), DTP / HB /<br>DTP / HB / Hib (D3), Tríplice bacteria<br>(D2), Poliomielite inativada (D3), Pol<br>Pneumocócica 10V (D2), Pneumocóc<br>humano (D2), Meningocócica conjug<br>conjugada C (R1), Febre amarela (D1<br>Tríplice viral (D1), Tetra Viral (DU), V                                                                                                    | Hib (D1), DTP / HB / Hib (D2),<br>ana (R1), Poliomielite inativada<br>liomielite oral (Bivalente) (R1),<br>cica 10V (REF), Vacina rotavírus<br>ada C (D2), Meningocócica<br>I), Hepatite A Pediátrica (D1),<br>aricela (atenuada) (D1) |  |  |  |  |
| 256 resultados                                                   | Mostrar: 10                                                                                                    | ~                            |                                                                                              |                                                                                                    | < 1 de 26 >                                                                                                    |  |  |  |  |
|                                                                  |                                                                                                    |                              |                                                                                              |                                                                                                    | Exportar CSV                                                                                                    |  |  |  |  |
|                                                                  |                                                                                                    |                              |                                                                                              |                                                                                                    |                                                                                                    |  |  |  |  |
|                                                                  |                                                                                                    | L.                           |                                                                                              |                                                                                                    |                                                                                                    |  |  |  |  |
|                                                                  |                                                                                                    |                              |                                                                                              | Abdou Dieng Dio<br>CPF 061.017.45<br>(51) 99292-3455                                                                                                    |                                                                                                    |  |  |  |  |
|                                                                  |                                                                                                    | هاً busca-a                  | tiva-vacinacsv                                                                               |                                                                                                    |                                                                                                    |  |  |  |  |

6. O relatório trará as informações dos usuários com vacinação atrasada conforme o filtro utilizado na pesquisa.

| e-SUS - Atenção Primária                        |                       |            |                             |           |                |        |                   |            |            |            |           |           |          |         |      |
|-------------------------------------------------|-----------------------|------------|-----------------------------|-----------|----------------|--------|-------------------|------------|------------|------------|-----------|-----------|----------|---------|------|
| MINISTÉRIO DA SAÚDE                             |                       |            |                             |           |                |        |                   |            |            |            |           |           |          |         |      |
| ESTADO DE RIO GRANDE DO SUL                     |                       |            |                             |           |                |        |                   |            |            |            |           |           |          |         |      |
| MUNICÍPIO DE PORTO ALEGRE                       |                       |            |                             |           |                |        |                   |            |            |            |           |           |          |         |      |
| UNIDADE DE SAÚDE CLINICA DA FAMILIA SANTA MARTA |                       |            |                             |           |                |        |                   |            |            |            |           |           |          |         |      |
|                                                 |                       |            |                             |           |                |        |                   |            |            |            |           |           |          |         |      |
| RELATÓRIO DE BUSCA ATIVA DE VACINAÇÃO           |                       |            |                             |           |                |        |                   |            |            |            |           |           |          |         |      |
|                                                 |                       |            |                             |           |                |        |                   |            |            |            |           |           |          |         |      |
| FILTROS                                         |                       |            |                             |           |                |        |                   |            |            |            |           |           |          |         |      |
| Equipe responsável                              | ESF SANTA MARTA I, 0  | 000430706  |                             |           |                |        |                   |            |            |            |           |           |          |         |      |
| Microárea(s)                                    | Todas                 |            |                             |           |                |        |                   |            |            |            |           |           |          |         |      |
| Grupo-alvo                                      | Crianças (0 a 9 anos) |            |                             |           |                |        |                   |            |            |            |           |           |          |         |      |
| Status da vacina                                | Atrasada              |            |                             |           |                |        |                   |            |            |            |           |           |          |         |      |
| Imunobiológico                                  | DTP / HB / Hib        |            |                             |           |                |        |                   |            |            |            |           |           |          |         |      |
| Dose                                            | D3                    |            |                             |           |                |        |                   |            |            |            |           |           |          |         |      |
|                                                 |                       |            |                             |           |                |        |                   |            |            |            |           |           |          |         |      |
|                                                 |                       |            |                             |           |                |        |                   |            |            |            |           |           |          |         |      |
| Gerado em                                       |                       | 30/06/2023 | às                          | 14:52     | por            | Renata | a Lobatto Capponi |            |            |            |           |           |          |         |      |
|                                                 |                       |            |                             |           |                |        |                   |            |            |            |           |           |          |         |      |
| Nome do cidadão                                 | Data de nascimento    |            | Idade                       | Sexo      | CPF            | CNS    |                   | Telefone   | Telefone   | Telefone   | Endereço  | Status da | Imunobic | ológico | Dose |
| VICTOR VARGAS AIRES                             |                       | 24/10/2013 | 9 anos e 8 meses e 6 dias   | Masculino | -              |        | 700005425524603   | (51) 9946  |            | -          | Rua EMA,  | Atrasada  | DTP / HB | / Hib   | D3   |
| DASHAJAAZARIAS BASTIDAS PINEDA                  |                       | 12/08/2016 | 6 anos e 10 meses e 18 dias | Feminino  | -              | -      |                   | -          | (51) 8158- | -          | Rua Riach | Atrasada  | DTP / HB | / Hib   | D3   |
| WALLACE DOS SANTOS CARVALHO                     |                       | 24/02/2015 | 8 anos e 4 meses e 6 dias   | Masculino | 600.369.060-77 |        | 706204028151963   | (51) 9809- | (51) 3311- | -          | Rua FRAG  | Atrasada  | DTP / HB | / Hib   | D3   |
| MEROLIN FERREIRA BARBOSA                        |                       | 18/12/2014 | 8 anos e 6 meses e 12 dias  | Feminino  | -              |        | 898004535930734   | -          | -          | -          | Avenida F | Atrasada  | DTP / HB | / Hib   | D3   |
| KEILA RAFAELLY MORALES DE OLIVEIRA              |                       | 19/02/2015 | 8 anos e 4 meses e 11 dias  | Feminino  | -              |        | 702605203968441   | -          | -          | -          | -         | Atrasada  | DTP / HB | / Hib   | D3   |
| ANALLU ALBUQUERQUE MONJELO                      |                       | 02/10/2020 | 2 anos e 8 meses e 28 dias  | Feminino  | -              |        | 898006218671757   | (51) 9825  |            | -          | Rua AUGL  | Atrasada  | DTP / HB | / Hib   | D3   |
| EVELYN SOPHIA LIMA MARTINS                      |                       | 04/03/2016 | 7 anos e 3 meses e 26 dias  | Feminino  | -              |        | 703606012961530   | (51) 9796  | -          | -          | Rua VOLU  | Atrasada  | DTP / HB | / Hib   | D3   |
| LUIZA MANUELLE CONCEICAO VILLANOVA              |                       | 23/10/2018 | 4 anos e 8 meses e 7 dias   | Feminino  | 060.569.750-70 |        | 704206207596787   | (51) 9853  | -          | -          | Rua Ema,  | Atrasada  | DTP / HB | / Hib   | D3   |
| KARLA DIOVANNA SALAZAR DOS SANTOS               |                       | 30/07/2014 | 8 anos e 11 meses           | Feminino  |                |        | 709605658396878   | (51) 9459  | -          |            | Rua MIL E | Atrasada  | DTP / HB | / Hib   | D3   |
| ANA CLARA SOARES DUTRA                          |                       | 29/10/2014 | 8 anos e 8 meses e 1 dia    | Feminino  | -              |        | 898004536639936   | (51) 9892  | )-         | -          | Rua FRED  | Atrasada  | DTP / HB | / Hib   | D3   |
| ISABELLA DA SILVA                               |                       | 27/05/2015 | 8 anos e 1 mês e 3 dias     | Feminino  | 051.604.350-18 |        | 702007360817189   | (51) 9988  | j.         | (51) 98016 | Avenida F | Atrasada  | DTP / HB | / Hib   | D3   |
| YSADORA RAFAELA LIMA MARTINS                    |                       | 07/10/2014 | 8 anos e 8 meses e 23 dias  | Feminino  | -              |        | 898004536239784   | -          | •          | -          | -         | Atrasada  | DTP / HB | / Hib   | D3   |
|                                                 |                       |            |                             |           |                |        |                   |            |            |            |           |           |          |         |      |

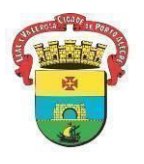

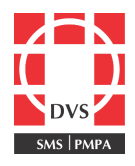

### Observações:

- É importante que se faça a transcrição de caderneta no E-SUS, a fim de diminuir os falsos registros de faltosos nos relatórios.
- Priorizar a utilização de cadastros "qualificados", com cartão SUS atualizado. Sempre que possível, realizar a unificação quando identificado mais de um cartão SUS do mesmo usuário.
- Ao vincular o paciente à uma equipe, para que o mesmo apareça nos relatórios de faltosos, é preciso que se aguarde 24 horas, tempo necessário para atualização dos dados.